# **PROCEDURE POUR GENERER SON ACF** 1)Connexion à HARMONY télédéclaration

|                     | ENERALE DES IMPÔTS                 |
|---------------------|------------------------------------|
| Consulte            | er le fichier des contribuables    |
| Transf              | érer un avis pour palement         |
| Ouvrir une sessi    | on Créer un compte Vérifier un NIU |
| Login/NIU           |                                    |
| Mot de passe        |                                    |
|                     | Rester connecté                    |
|                     | Connexion Mot de passe oublié?     |
| Harmony v3.0.45.225 |                                    |

鍮

#### 2)Cliquez sur timbre fiscal et redevance

| <b>9</b> /4                |                                                                             | (         |
|----------------------------|-----------------------------------------------------------------------------|-----------|
| Demandes de service        | The parameters of a few and a second converts and a parameter and second as |           |
| Déclarations               | INFORMATIONS D'IDENTIFICATION                                               |           |
| Declaration annuelle       | NIU : I                                                                     |           |
| Retenues à la source       | Nom/Raison sociale : !                                                      |           |
| Successions                | Prénom/sigle :                                                              |           |
| Timbre fiscal et redevance |                                                                             |           |
| Commande publique          |                                                                             |           |
| Mutations immobilières     | Contact :                                                                   |           |
| Enregistrement des actes   | Régime fiscal :                                                             |           |
| Actes judiciaires          | Unité de gestion :                                                          |           |
| Importation de véhicules   | Etablissements/Agences : 0 [Ajouter]                                        |           |
| Vente de véhicules         | Actionnaires : 0 [Ajouter]                                                  |           |
| Renouvellement carte grise | Nombre de salariés : 0 [Ajouter]                                            |           |
| Emoluments et debours      |                                                                             |           |
| Declarations synthetiques  | Charte du contribuable                                                      |           |
| Connaissements/TE/TE       | Editer l'attestation d'immatriculation                                      |           |
| Taxes minières             | Guide d'utilisation                                                         |           |
| Taxes forestières          |                                                                             |           |
| laxes de l'élevage         | Contacts assistance technique                                               |           |
| Taxes domaniales           |                                                                             |           |
| Redevance foncière         |                                                                             |           |
| Traitements                | 1                                                                           | <u>4A</u> |

#### 3) Déclarer et payer le timbre

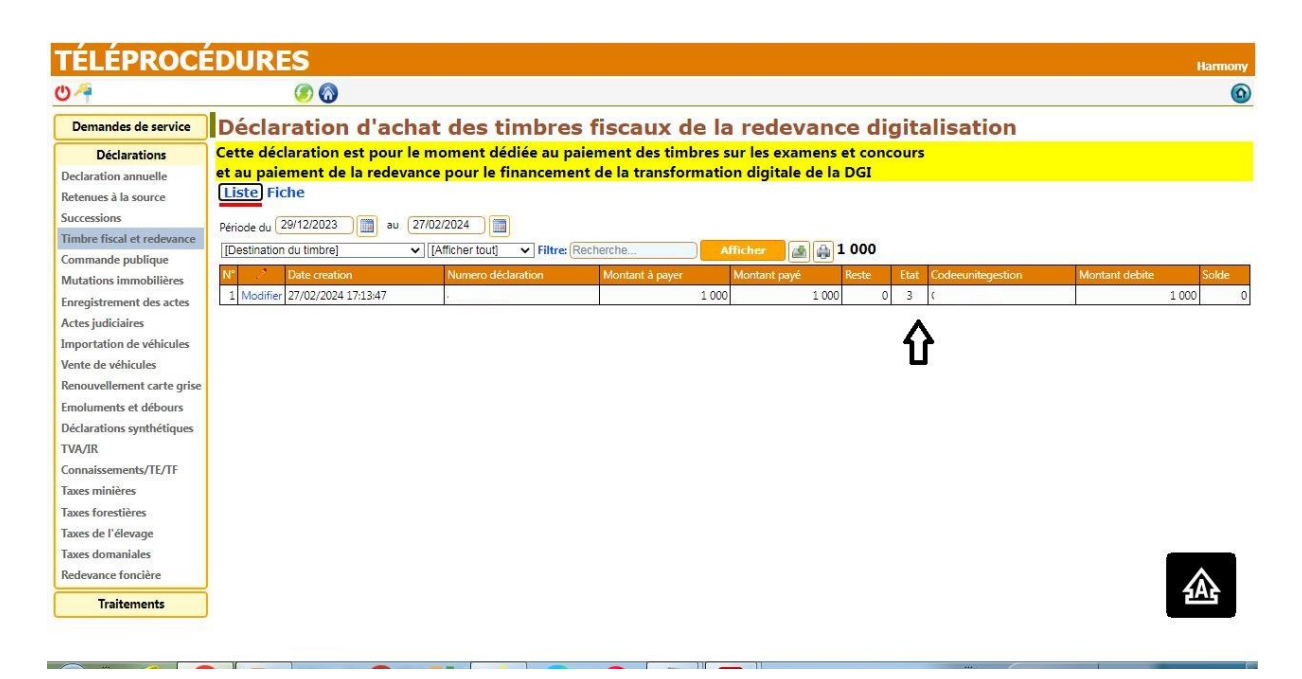

#### 4) Générer son ACF

| $\leftrightarrow$ $\rightarrow$ | C 🔒 mesu    | ure.dgi.cm:8079/?NIU= |                                      |               |                 | Q @ ☆ □ 🌒 : |
|---------------------------------|-------------|-----------------------|--------------------------------------|---------------|-----------------|-------------|
| M Gmail                         | 🕒 youtube 🛛 | 🖸 G www.google.com 💈  | 🕻 mesure.dgi.cm 📒 Impression de reçu | 🔇 WhatsApp    | S Nouvel onglet |             |
| Quitter                         |             |                       |                                      |               |                 |             |
|                                 |             |                       | Je ne                                | suis pas un R | obot            |             |
|                                 |             |                       |                                      |               |                 |             |
|                                 |             |                       |                                      | 🗸 ок          |                 |             |
| STATL                           | NIU         | RAISON SOCIALE        | CENTRE DES IMPOTS DE RATTACHEMENT    |               |                 |             |
| V A                             |             |                       |                                      |               |                 |             |
|                                 |             |                       |                                      |               |                 |             |
|                                 |             |                       |                                      |               |                 |             |
|                                 |             |                       |                                      |               |                 |             |
|                                 |             |                       |                                      |               |                 |             |
|                                 |             |                       |                                      |               |                 |             |
|                                 |             |                       |                                      |               |                 |             |
|                                 |             |                       |                                      |               |                 |             |
| A=Actif<br>T=Transfert          |             |                       |                                      |               |                 |             |
| C=Cessation<br>F=Fusion         |             |                       |                                      |               |                 |             |
| S=Suspend                       |             |                       |                                      | ACTUALISER    |                 |             |
|                                 |             |                       |                                      |               |                 |             |
|                                 |             |                       |                                      |               |                 |             |
|                                 |             |                       |                                      |               |                 |             |
|                                 |             |                       |                                      |               |                 |             |
|                                 |             |                       |                                      |               |                 |             |
|                                 |             |                       |                                      |               |                 |             |
|                                 |             |                       |                                      |               |                 | <u>AA</u>   |
|                                 |             |                       |                                      |               |                 |             |
|                                 |             |                       |                                      |               |                 |             |

## 5) Consultation ACF générée

| S GESTION DE L'ATTESTATION DE CONFORMITE FISCALE (ACF) | - <i>0</i> ×                               |  |  |  |  |  |  |  |
|--------------------------------------------------------|--------------------------------------------|--|--|--|--|--|--|--|
|                                                        | <u>8</u>                                   |  |  |  |  |  |  |  |
| GENERATION ATTE                                        | <u>STATION DE CONFORMITE FISCALE (ACF)</u> |  |  |  |  |  |  |  |
|                                                        |                                            |  |  |  |  |  |  |  |
|                                                        | DATE DE GENERATION 27/02/2024              |  |  |  |  |  |  |  |
|                                                        |                                            |  |  |  |  |  |  |  |
|                                                        |                                            |  |  |  |  |  |  |  |
|                                                        |                                            |  |  |  |  |  |  |  |
|                                                        |                                            |  |  |  |  |  |  |  |
|                                                        |                                            |  |  |  |  |  |  |  |
| Consultation et Edition ACF                            |                                            |  |  |  |  |  |  |  |
|                                                        |                                            |  |  |  |  |  |  |  |
|                                                        |                                            |  |  |  |  |  |  |  |
|                                                        |                                            |  |  |  |  |  |  |  |
|                                                        |                                            |  |  |  |  |  |  |  |
|                                                        |                                            |  |  |  |  |  |  |  |
|                                                        |                                            |  |  |  |  |  |  |  |
|                                                        |                                            |  |  |  |  |  |  |  |
|                                                        |                                            |  |  |  |  |  |  |  |
|                                                        |                                            |  |  |  |  |  |  |  |
|                                                        |                                            |  |  |  |  |  |  |  |
|                                                        |                                            |  |  |  |  |  |  |  |
|                                                        |                                            |  |  |  |  |  |  |  |
|                                                        | 245                                        |  |  |  |  |  |  |  |
|                                                        |                                            |  |  |  |  |  |  |  |
| 1                                                      |                                            |  |  |  |  |  |  |  |

## 6) Cliquez sur confirmation de paiement

| LISTE ACF GENERA    | EE                                       |                |        |                 |                          |           | - 80 |
|---------------------|------------------------------------------|----------------|--------|-----------------|--------------------------|-----------|------|
|                     |                                          |                |        |                 |                          |           |      |
|                     |                                          |                |        | PERIODE DE<br>A | 01/04/2017<br>27/02/2024 |           |      |
|                     |                                          |                |        |                 | RECHERCHER               |           |      |
|                     |                                          |                |        | LISTE DES       | ATTESTATIONS             |           |      |
| REFERENCE ACF       | REF_STRUCTURE DATE CREATION              | DATE FIN VALID | TYPE   |                 |                          |           |      |
| 019515              | /MINFI/DGI/CRIL1/CSI 22/08/2018          | 22/11/2018     | SIMPLE |                 |                          |           |      |
| 029477              | /MINFI/DGI/CRIL1/CSI 14/12/2018          | 14/03/2019     | SIMPLE |                 |                          |           |      |
| 042606              | /MINFI/DGI/CRIL1/CSI 08/05/2019          | 08/08/2019     | SIMPLE |                 |                          |           |      |
| 072175              | /MINFL/DGL/CRIL1/C5I 25/03/2020          | 25/06/2020     | SIMPLE |                 |                          |           |      |
| 224515              | /MINFL/DGL/CRIL2/CSI 25/10/2021          | 25/11/2021     | SURSIS |                 |                          |           |      |
| 252652              | /MINFL/DGI/CRIL2/CSI 29/12/2021          | 29/03/2022     | SIMPLE |                 |                          |           |      |
| 341528              | /MINFL/DGI/CRIL2/CSI 25/05/2022          | 25/08/2022     | SIMPLE | harmony         | 2                        | C         |      |
| 464413              | /MINFI/DGI/CRIL2/CSI 19/12/2022          | 19/03/2023     | SIMPLE | DATEMENT SECTO  | TIF                      |           |      |
|                     | District/pet/epit s/err sc/or/soss       | *C(00/2022     | CTMPLC | PALEMENT EFFEC  | 115                      |           |      |
| 1-Demande de paieme | ent de la redevance 2-Confirmation de pa | iement         |        |                 |                          | 3-Edition |      |
|                     |                                          |                |        |                 | OK                       |           |      |
|                     | ☆                                        |                |        |                 |                          |           |      |
|                     | Ľ                                        |                |        |                 |                          |           |      |
|                     |                                          |                |        |                 |                          |           |      |
|                     |                                          |                |        |                 |                          |           |      |
|                     |                                          |                |        |                 |                          |           |      |
|                     |                                          |                |        |                 |                          |           |      |
|                     |                                          |                |        |                 |                          |           |      |
|                     |                                          |                |        |                 |                          |           |      |
|                     |                                          |                |        |                 |                          |           | 逊    |
|                     |                                          |                |        |                 |                          |           |      |
|                     |                                          |                |        |                 |                          |           |      |

## 7) Editer votre ACF en cliquant sur édition

| <u>ی</u> ۱ | STE ACF GENERE | æ                    |               |                |                |                |                |           |            |  |   |            | - 5 |
|------------|----------------|----------------------|---------------|----------------|----------------|----------------|----------------|-----------|------------|--|---|------------|-----|
|            |                |                      |               |                |                | CONSULTAT      | TION ET EDITIO | N         |            |  |   |            |     |
|            |                |                      |               |                |                | PERIODE DE     | 01/04/2017     |           |            |  |   |            |     |
|            |                |                      |               |                |                | A              | 27/02/2024     |           |            |  |   |            |     |
|            |                |                      |               |                |                |                | RECHERCHER     | 1000      |            |  |   |            |     |
|            |                |                      |               |                |                |                |                |           |            |  |   |            |     |
|            |                |                      |               |                |                | LISTE DES      | ATTESTATIONS   |           |            |  |   |            |     |
|            | REFERENCE ACF  | REF_STRUCTURE        | DATE CREATION | DATE FIN VALID | TYPE           |                |                |           |            |  |   |            |     |
|            | 072175         | /MINFL/DGI/CRIL1/CSI | 25/03/2020    | 25/06/2020     | SIMPLE         |                |                |           |            |  |   |            |     |
|            | 224515         | /MINFI/DGI/CRIL2/CSI | 25/10/2021    | 25/11/2021     | SURSIS         |                |                |           |            |  |   |            |     |
|            | 252652         | /MINFI/DGI/CRIL2/CSI | 29/12/2021    | 29/03/2022     | SIMPLE         |                |                |           |            |  |   |            |     |
| H          | 341528         | /MINFI/DGI/CRIL2/CSI | 25/05/2022    | 25/08/2022     | SIMPLE         |                |                |           |            |  |   |            |     |
| F          | 464413         | /MINFI/DGI/CRIL2/CSI | 19/12/2022    | 19/03/2023     | SIMPLE         |                |                |           |            |  |   |            |     |
| FI         | 591923         | /MINFI/DGI/CRIL2/CSI | 16/06/2023    | 16/09/2023     | SIMPLE         |                |                |           |            |  |   |            |     |
|            | 690842         | /MINFI/DGI/CRIL2/CSI | 06/11/2023    | 06/02/2024     | SIMPLE         |                |                |           |            |  |   |            |     |
| 1          | 782223         | /MINFI/DGI/CRIL2/CSI | 27/02/2024    | 27/05/2024     | SIMPLE         |                | $\nabla Z$     |           |            |  |   |            |     |
|            | ≡ IEQO         | JT2402271742         | 50605.pdf     |                |                | 1/1   - 1      | 30% +   C      | I 🔿       |            |  | Ŧ | ē          | :   |
|            |                |                      |               |                |                |                |                |           |            |  |   |            |     |
|            |                |                      |               |                | Réference ACF: |                |                | DOUALA    | 27/02/2024 |  |   |            |     |
|            |                |                      |               |                | ſ              | ATTESTATION DE | CONFORMIT      | E FISCALE |            |  |   |            |     |
|            |                |                      |               |                | La société:    |                |                |           |            |  |   | <u>4</u> A | £   |
|            |                |                      |               |                | <u></u>        |                |                |           |            |  |   |            |     |